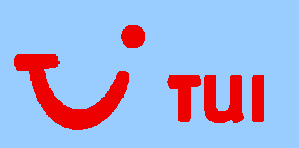

User guide nTAS for TUI suppliers

Hanover, February 2009

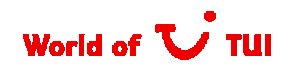

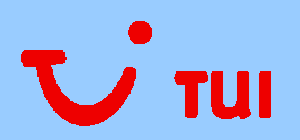

#### Table of contents

| Title                                                          | Page |
|----------------------------------------------------------------|------|
| Accessing the web-based archive system over the internet       | 3    |
| System requirements                                            | 4    |
| The menu bar on the web browser                                | 5    |
| Logging on to TUI's web-based archive system                   | 6    |
| The start screen                                               | 7    |
| Job 1 – Preparing searches                                     | 8    |
| Sample document "Masterbill/Koala"                             | 9    |
| Sample document "Payment advice"                               | 10   |
| Job 2 – "Download documents as Zip file" and "Change password" | 11   |
| Job 3 – Fields in the hit list                                 | 12   |
| Your search result                                             | 13   |
| Display documents from the hit list                            | 14   |
| Downloading documents in the hit list                          | 15   |
| Log off from the web-based archive system                      | 16   |

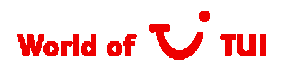

# Accessing the web-based archive system over the internet

- The web-based archive system is used for searching for masterbills and payment advice documents.
- If you have not until now had access to the web-based archive system, you can apply for access formlessly by sending an email to our Accounts Receivable service centre (<u>tui-sc@tui.com</u>). Please let us know the email address to which the access data shall be sent.
- The login address is: http://archivsystem.tui.com/extern. When you go this address you will see a login screen. Please log on using your login data.
- To save this web page as a shortcut on your Desktop:
  - 1) open the web browser
  - 2) enter the address given above in the address line.

3) click "File" in the menu bar, then move cursor over "Send" in the dropdown menu to show and select/click on "Shortcut to Desktop".

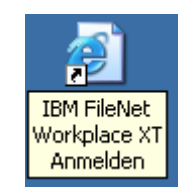

 $\rightarrow$  You can, if you like, rename the shortcut.

Alternatively, you can add the web address to your Favourites or Bookmarks.

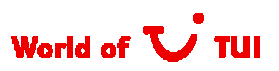

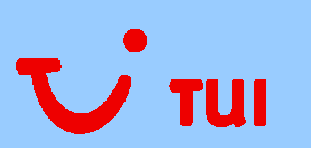

#### System requirements

- You can login with any of the latest generation of browsers (e.g. Internet Explorer version 5.5 or higher, Mozilla FireFox).
- To display documents you need Adobe Acrobat Reader 6.0 or higher. If this is not installed on your PC, you can download and install it from <u>http://www.adobe.de/products/acrobat/readstep2.html</u>
- The PC must support Java Runtime Environment (JRE) version
  6.0 or higher to ensure the display of TIFF files.
- WinZip or a similar zip program must be installed to handle multiple file downloads.
  - → These are the essential system requirements to ensure that the documents stored in the system as PDF or TIFF files are displayed..

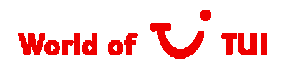

#### The menu bar on the web browser

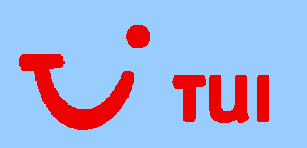

- The usual internet functions are available
  - 1. Move back to show previous page with the "Back" button
  - 2. Show next page with the "Forwards" button
  - 3. Stop loading current page
  - 4. Reload the current page
  - 5. Print current page (the displayed page content)

|   | 🚰 Login TUI Archivsystem - Microsoft Inte | ernet Explorer provided by TUI InfoTec GmbH        |
|---|-------------------------------------------|----------------------------------------------------|
|   | Datei Bearbeiten Ansicht Favoriten        | Extras ?                                           |
|   | 💽 Zurück 🖌 🕤 🖌 💌 🗾                        | Ś                                                  |
|   | Adresse 🔄 🖌 🔺                             |                                                    |
| 1 |                                           |                                                    |
|   |                                           | · · · · · · · · · · · · · · · · · · ·              |
|   | 2                                         | Willkommen im Web Archivsystem der TUI 😈 现         |
|   |                                           | Anmelden                                           |
|   | 5                                         | Geben Sie Ihren Benutzernamen und das Kennwort für |
|   |                                           | die Anmeldung ein und klicken Sie auf "Anmelden".  |
|   |                                           | Benutzername:                                      |
|   |                                           | Hilfe                                              |
|   |                                           | Kennwort:                                          |
|   |                                           |                                                    |
|   |                                           | Anmelden Kennwort vergessen                        |
|   | 4                                         |                                                    |
|   |                                           |                                                    |
|   |                                           |                                                    |
|   |                                           | Wichtige Informationen                             |
|   |                                           |                                                    |
|   |                                           |                                                    |
|   |                                           |                                                    |
|   |                                           |                                                    |
|   |                                           |                                                    |
|   |                                           |                                                    |
|   |                                           |                                                    |
|   |                                           |                                                    |

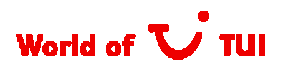

# Logging on to TUI's web-based archive system

- The login page is displayed once you have navigated to the nTAS web address.
  - 1. Enter your user name and password

 $\rightarrow$  Please note: You must have received your password in advance by email – enter this password (at least 8-figure).

- 2. Click on the Login button (or Enter key) to log on
- 3. You can obtain a new password by email by pressing the "Forgot your password" button.

| Willkommen im Web Archi                                                                                 | vsystem der TUI 😈 📆 |
|----------------------------------------------------------------------------------------------------|---------------------|
| Anmelden                                                                                                |                     |
| Geben Sie Ihren Benutzernamen und das Kennwort für<br>die Anmeldung ein und klicken Sie auf "Anmelden". |                     |
| Benutzername:<br>Hilfe                                                                                  |                     |
| Kennwort:                                                                                               | TE 2                |
| Anmelden Kennwort vergessen                                                                             |                     |
|                                                                                                    |                     |
|                                                                                                    |                     |

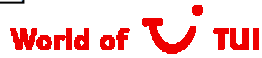

TUI

#### The start page

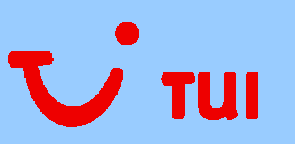

- The start page is sub-divided into 3 areas:
  - Area 1  $\rightarrow$  contains document classes, search masks and filter options
  - Area 2  $\rightarrow$  contains "Download documents as Zip file" and "Change password" buttons
  - Area 3  $\rightarrow$  contains the hit list from your search

| Document Classes       |            |                   |                  |                        |            |                   |               |                 |
|------------------------|------------|-------------------|------------------|------------------------|------------|-------------------|---------------|-----------------|
| Masterbill             | mark u     | unread entri      | es undo marking  |                        |            |                   | ?             |                 |
| Zahlungsallonge        | celected t | read <del>-</del> | Document Type ÷  | Firm +                 | Supplier + | Achievement Key 🗧 | Document ID 🕈 | Creation Date 🗧 |
| Status                 |            | 0                 | Zahlungsallonge  | TUI Deutschland GmbH   | 89763      | 11111             | <u>914</u>    | 24.02.09        |
| ngelesene 💌            |            | 0                 | Masterbill       | TUI Deutschland GmbH   | 89764      | 11111             | 915           | 24.02.09        |
| Firm                   |            | 0                 | /ahlungsallonge  | IIII Deutschland GmbH  | 89763      | 11111             | <u>916</u>    | 24 112 119      |
| · · · ·                |            | 0                 | Masterbill       | TUI Deutschland GmbH   | 89763      | 111111            | <u>916</u>    | 24.02.09        |
| Subbuer                |            | 0                 | Zahlungsallonge  | TUI Deutschland GmbH   | 69763      | 11111             | <u>913</u>    | 24.02.09        |
| Achievement Key        |            | ~                 | Masterbill       | TUI Deutschland GmbH   | 89764      | 11111             | 123           | 24.02.09        |
|                        | =          | Y                 | Zahlungsallonge  | TUI Deutschland Gmbi I | 09763      | 11111             | 245           | 24.02.09        |
| Creation Date          | =          | V                 | Masterbill       | TUI Deutschland Gmbl I | 09764      | 11111             | <u>120</u>    | 24.02.09        |
| m                      |            | Y                 | Zahlungsallonge  | TUI Doutschland OmbH   | 80763      | 11111             | <u>678</u>    | 24.02.00        |
| Document ID            |            | Y                 | Mactorbill       | TUI Deutschland GmbH   | 89763      | 11111             | <u>911</u>    | 24.02.09        |
|                        | m          | 4                 | Zahlungsallonge  | TUI Deutschland GmbH   | 89764      | 11111             | <u>912</u>    | 24.02.09        |
| Document Date          | =          | ۲                 | Masterbill       | TUI Deutschland GmbH   | 89763      | 11111             | <u>913</u>    | 24.02.09        |
| m                      | =          | *                 | Zahlungsallninge | HIIDeutschland GmhH    | 89263      | 11111             | 914           | 24 112 119      |
| ,                      | =          | 4                 | Masterbill       | II II Deutschland GmbH | 89764      | 11111             | 815           | 24 112 119      |
| search                 |            | 4                 | Zahlungsallonge  | TUI Deutschland GmbH   | 89763      | 11111             | 916           | 24.02.09        |
| download as zip-file 🕤 |            | V                 | Masterbill       | TUI Deutschland GmbH   | 89763      | 11111             | 913           | 24.02.09        |

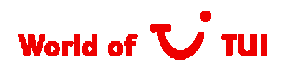

# τυι

#### Job 1 – Preparing searches

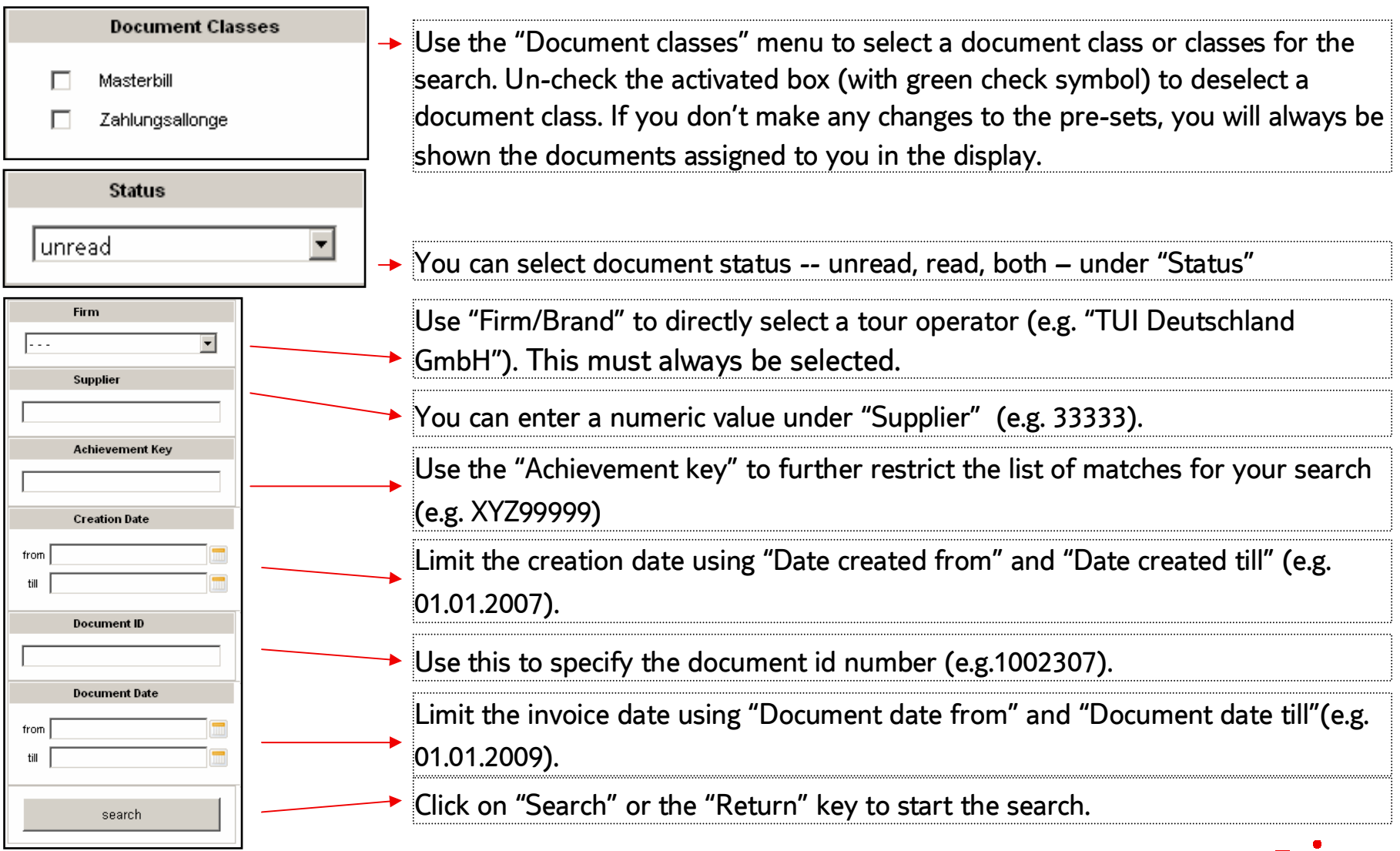

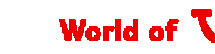

#### Sample document "Masterbill/Koala"

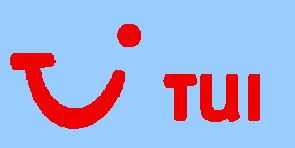

- Search mask search criteria for masterbill:
  - 1.  $\rightarrow$  Supplier number (here, e.g. 33333)
  - 2.  $\rightarrow$  Document number (here, e.g. 1002307)
  - 3.  $\rightarrow$  Service code (here, e.g. XYZ99999)
  - 4.  $\rightarrow$  Company (here, e.g. TUI Deutschland GmbH)

|                            | 33333]                                                                                                    |         |              |                                  |                      |                                        |                 | MASTERBILL / GUTSCHRIFTSANZEIGE<br>MASTERBILL / CREDIT ADVICE                                |                                                                      |                  |                      |                            | 4                                                                                                    | •                                                                                                    |                                                                                  |
|----------------------------|----------------------------------------------------------------------------------------------------|---------|--------------|----------------------------------|----------------------|----------------------------------------|-----------------|----------------------------------------------------------------------------------------------|----------------------------------------------------------------------|------------------|----------------------|----------------------------|----------------------------------------------------------------------------------------------------|----------------------------------------------------------------------------------------------------|----------------------------------------------------------------------------------|
|                            | Muster<br>Musterstadt<br>Musterland                                                                                    | TA      |              |                                  |                      |                                        | HO<br>BEZ<br>DE | MB-NO. IN<br>RE DATUM<br>INV DATE DE<br>CST-SCHL XY<br>DTEL CODE XY<br>EICHNUNG<br>SCRIPTION | 3.12.2008<br>72.99999<br>3                                           |                  |                      | T<br>K<br>H<br>G<br>H<br>A | UI Deutschland G<br>arl-Wiechert-Allee<br>andelsregister: An<br>eschäftsführung: I<br>enrik Homann, Ro<br>ufsichtsratsvorsitz | mbH<br>23, D-30625 Hannov<br>Itsgericht Hannover H<br>Dr. Volker Böttcher(Vo<br>land Keppler<br>ender: Dr. Michael Fri | er<br>IRB 56512,UID: DE812777076<br>Irsiltzender),<br>enzel                      |
|                            |                                                                                                    |         |              |                                  |                      |                                        |                 |                                                                                              |                                                                      |                  | WÂHRUNG<br>CURRENCY: | EUR                        |                                                                                                    | SEITE/P/                                                                                                    | AGE 1 VON/OF 1                                                                   |
| NR<br>NO                   | VORGANGS-NR. POS<br>BOOKING NO.                                                                                        | S. NAME | ALTER<br>AGE | LST-ANF. DATUM<br>HOTEL ARRIVAL: | PM                   | PA                                     | SONDER<br>EXTRA | CODE                                                                                         | LST-ENDE-DAT.<br>HOTEL DEPARTURE                                     | NÁCHTE<br>NIGHTS | BETRAG<br>AMOUNT     |                            | KORR ZUR MB<br>CORR TO MB                                                                                                    | REFERENZ                                                                                                    | BEMERKUNGEN<br>REMARKS                                                           |
| 1<br>2<br>3<br>4<br>5<br>6 | 29438      01        29438      02        23439      01        23439      02        14926      01        14926      02 |         |              |                                  | IT<br>IT<br>IT<br>IT | F00<br>F00<br>F00<br>F00<br>U00<br>U00 |                 | DBHH02<br>DBHH02<br>JEBMH02<br>JEBMH02<br>DBHH02<br>DBHH02<br>DBHH02                         | 28.09.06<br>28.09.06<br>04.10.06<br>04.10.06<br>05.10.06<br>05.10.06 |                  |                      |                            |                                                                                                    | BU-Dat.:<br>BU-Dat.:<br>BU-Dat.:<br>BU-Dat.:<br>BU-Dat.:<br>BU-Dat.:                                                   | 23.08.2006<br>23.08.2006<br>29.08.2006<br>29.08.2006<br>01.07.2006<br>01.07.2006 |

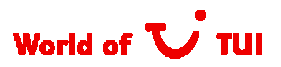

# Sample document "Payment advice"

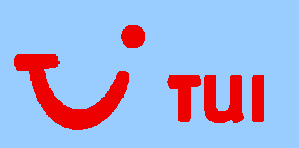

- Search mask searh criteria for a payment advice:
  - 1.  $\rightarrow$  Document number (here, e.g. 1002307)
  - 2.  $\rightarrow$  Service code (here, e.g. XYZ22222)
  - 3.  $\rightarrow$  Company (here, e.g. TUI Deutschland GmbH)

| C TUI<br>Deutschland                                           | 2                                   |                                                                        |                                                                |                                                                                            |                                             |
|----------------------------------------------------------------|-------------------------------------|------------------------------------------------------------------------|----------------------------------------------------------------|--------------------------------------------------------------------------------------------|---------------------------------------------|
| TUI Deutschland GmbH - D - 30620<br>FAM Muster<br>Musterhausen | Hannover J                          | Seite<br>Zahlung<br>Unsere<br>Zahlung<br>Ihre Ba<br>Ihre Ba<br>Ihre Ko | gsdatum<br>Referenz<br>gsweise<br>hk<br>hk-Nummer<br>htonummer | 1 von 1<br>30.12.2008<br>00002-4664<br>Deutsche Au<br>ERSTE BAN<br>100000-222<br>123456789 | -635<br>uslandszahlungen<br>IK AG/SPARKASSE |
| Zahlungsavis<br>Wir teilen Ihnen mit, dass                     | wir in den nächst                   | en Tagen die nachf                                                     | olgend aufgei                                                  | führten Rechn                                                                              | ungen vergüten werden.                      |
| Ihre Rechnungsnummer<br>1001283-MB                             | Leistungs<br>schlüssel<br>XYZ 22222 | Rechnung<br>Währung / Be<br>EUR                                        | <br>trag<br>238,00                                             | Abzug                                                                                      | Zahlung (EUR)<br>238,00                     |

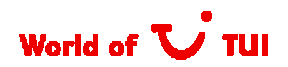

## Job 2 – "Zip file" and "Password"

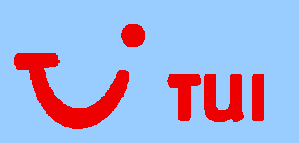

- 1 If you have marked more than one document in the hit list, you can download these together as a Zip file to your local PC. Select "Download documents as Zip file" to start this process.
- 2 Whenever you want you can change the password you receive by email by pressing this button.

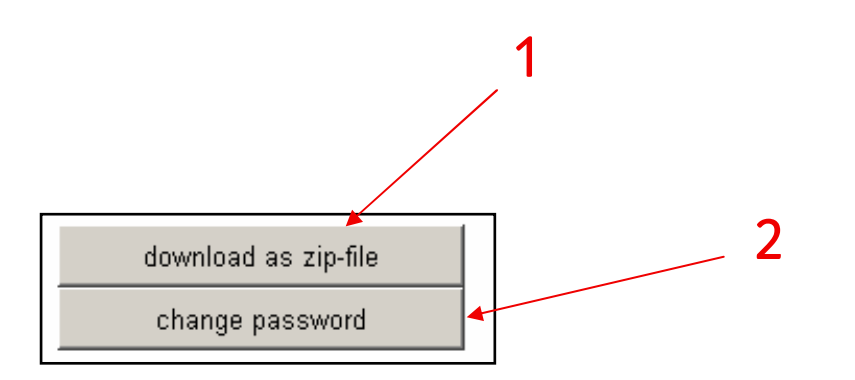

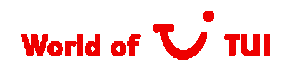

#### Job 3 – Fields in the hit list

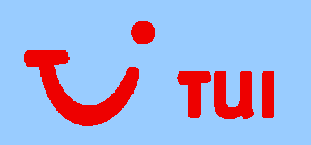

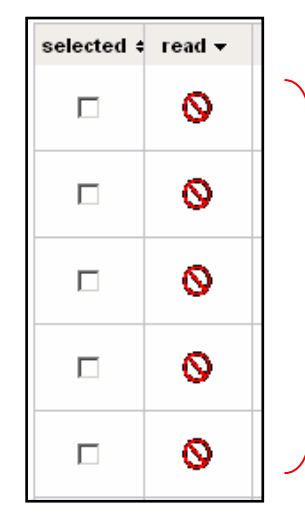

The default setting means that the list shows all "unread" documents. "Unread" status is changed by marking each individual document and reading it or by pressing the "Mark all unread documents" button. Remove this marking with the "Remove mark" button.

Once the change has been made from "unread" to "read", the day's date is added and a green check mark is prefixed to the document.

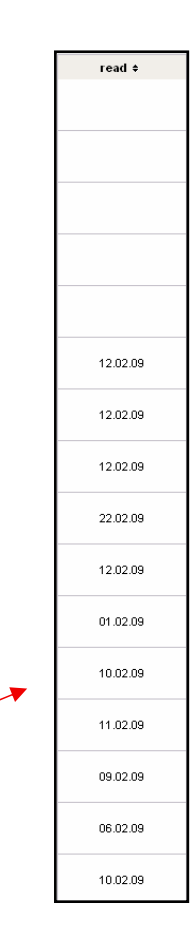

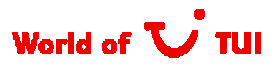

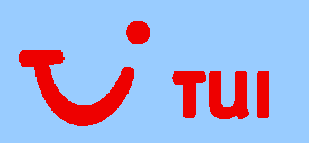

#### Your search results

| mark       | unread en         | tries undo marking |                      |            |                    |                |                 |       |
|------------|-------------------|--------------------|----------------------|------------|--------------------|----------------|-----------------|-------|
| selected # | read <del>v</del> | Document Type \$   | Firm \$              | Supplier + | Achievement Key \$ | Document ID \$ | Creation Date 🕈 | Docun |
|            | 0                 | Zahlungsallonge    | TUI Deutschland GmbH | 89763      | 11111              | <u>914</u>     | 24.02.09        | c     |
|            | 0                 | Masterbill         | TUI Deutschland GmbH | 89764      | 11111              | <u>915</u>     | 24.02.09        | с     |
|            | 0                 | Zahlungsallonge    | TUI Deutschland GmbH | 89763      | 11111              | <u>916</u>     | 24.02.09        | с     |
|            | 0                 | Masterbill         | TUI Deutschland GmbH | 89763      | 11111              | <u>916</u>     | 24.02.09        | с     |
|            | 0                 | Zahlungsallonge    | TUI Deutschland GmbH | 89763      | 11111              | <u>913</u>     | 24.02.09        | c     |
|            | 4                 | Masterbill         | TUI Deutschland GmbH | 89764      | 11111              | <u>123</u>     | 24.02.09        | с     |
|            | 4                 | Zahlungsallonge    | TUI Deutschland GmbH | 89763      | 11111              | <u>245</u>     | 24.02.09        | с     |
|            | 4                 | Masterbill         | TUI Deutschland GmbH | 89764      | 11111              | <u>123</u>     | 24.02.09        | с     |
|            | 4                 | Zahlungsallonge    | TUI Deutschland GmbH | 89763      | 11111              | <u>678</u>     | 24.02.09        | c     |
|            | 4                 | Masterbill         | TUI Deutschland GmbH | 89763      | 11111              | <u>911</u>     | 24.02.09        | c     |
|            | 4                 | Zahlungsallonge    | TUI Deutschland GmbH | 89764      | 11111              | <u>912</u>     | 24.02.09        | с     |
|            | 4                 | Masterbill         | TUI Deutschland GmbH | 89763      | 11111              | <u>913</u>     | 24.02.09        | с     |
|            | 4                 | Zahlungsallonge    | TUI Deutschland GmbH | 89763      | 11111              | <u>914</u>     | 24.02.09        | c     |
|            | ~                 | Masterbill         | TUI Deutschland GmbH | 89764      | 11111              | <u>915</u>     | 24.02.09        | c     |
|            | 4                 | Zahlungsallonge    | TUI Deutschland GmbH | 89763      | 11111              | <u>916</u>     | 24.02.09        | c     |
|            | 4                 | Masterbill         | TUI Deutschland GmbH | 89763      | 11111              | <u>913</u>     | 24.02.09        | c_    |

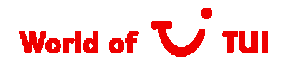

#### Display documents from the hit list

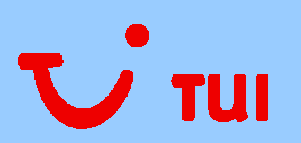

- To show individual documents from the hit list, either click the relevant document entry or mark the document and download it.
- If you only want to display one document, you only have to click it and it will be opened by Adobe Acrobat Reader or the PC's own viewer.
- You have to use the "Download documents as Zip file" to be able to view a number of documents.

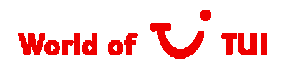

## Downloading documents in the hit list

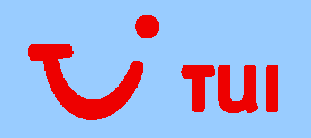

| mark    | unread entries    | undo marking    |                         |            |                   |               | ?               |                 |        |
|---------|-------------------|-----------------|-------------------------|------------|-------------------|---------------|-----------------|-----------------|--------|
| elected | read <del>v</del> | Document Type + | Firm +                  | Supplier + | Achievement Key + | Decument ID + | Creation Date + | Document Date 🖡 | read = |
| ●       | 0                 | Zahlungsallonge | TUI Deutschland<br>GmbH | 89763      | 11111             | <u>914</u>    | 24.02.09        | 04.07.09        |        |
|         | 0                 | Masterbill      | TUI Deutschland<br>GmbH | 89764      | 11111             | <u>915</u>    | 24.02.09        | 04.07.09        |        |
| ●       | 0                 | Zahlungsallonge | TUI Deutschland<br>GmbH | 89763      | 11111             | <u>916</u>    | 24.02.09        | 04.07.09        |        |
|         | 0                 | Masterbill      | TUI Deutschland<br>GmbH | 89763      | 11111             | <u>916</u>    | 24.02.09        | 04.07.09        |        |
|         | 0                 | Zahlungsallonge | TUI Deutschland<br>GmbH | 89763      | 11111             | <u>913</u>    | 24.02.09        | 04 07.09        |        |
|         | 0                 | Masterbill      | TUI Deutschland<br>GmbH | 89761      | 11111             | <u>123</u>    | 24.02.09        | 04.07.09        |        |

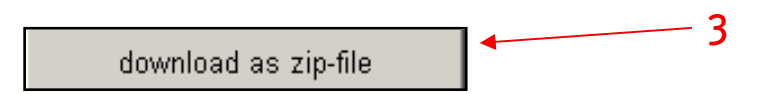

- 1. To select all unread documents at once.
- 2. To "unmark" marked documents.
- Press the "Download documents as Zip file" button to download the documents

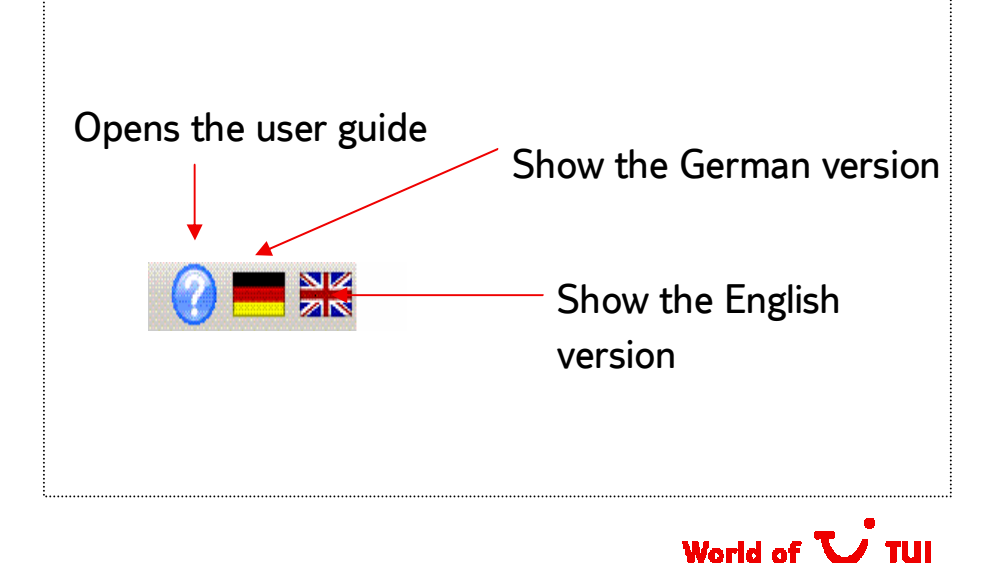

#### Log off from the web-based archive system

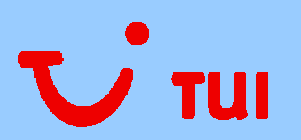

- Use the o button in the top right corner of the screen to log off from the web-based archive system.
- It is advisable to always use this log off button to exit from the application. Closing the browser window, as opposed to signing off properly, causes a lag and occupies server memory.

| Document Classes          | mark      | unread entries | undo marking        |                          |            |                   | 0 =           |                 |
|---------------------------|-----------|----------------|---------------------|--------------------------|------------|-------------------|---------------|-----------------|
| Masterbil  Zathungsalange | a obseted | read -         | Dosument Type +     | Firm +                   | Supplier + | Achievement Key + | Document ID + | Creation Date + |
| Status                    | ٠         | 0              | Zainbung onlion ge  | TUI Deutschland Onlik    | 89762      | 11111             | 914           | 90.03.09        |
| ungelesene 💌              | ٠         | 0              | Masterbil           | TUI Deutschland Gribh    | 89764      | 14111             | 915           | 24.02.09        |
| Firm                      | •         | 0              | / and ing safetings | IIII Deutschland Gribh   | HH/HSI     | 11111             | 916           | 24102186        |
|                           |           | 0              | Mosterioll          | TUI Deutschliend OnteH   | 60763      |                   | 210           | 24.02.09        |
| Supplier                  | п         | 0              | Zantung salonge     | TUI Deutschlend OnteH    | 80763      | 11111             | 91.3          | 24.02.09        |
| Achievement Key           |           | ~              | Maskerfull          | TUI Ceutschland Goldt    | 09704      | 11111             | 120           | 24.02.09        |
|                           |           | ~              | Zahiung salonge     | TUI Deutschland Gritii I | 09700      | 11111             | 245           | 24.02.09        |

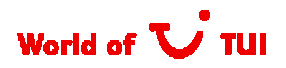